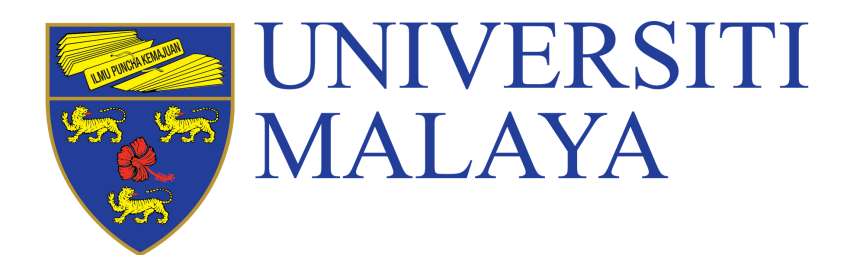

# **VERIFICATION OF CONVOCATION DETAILS**

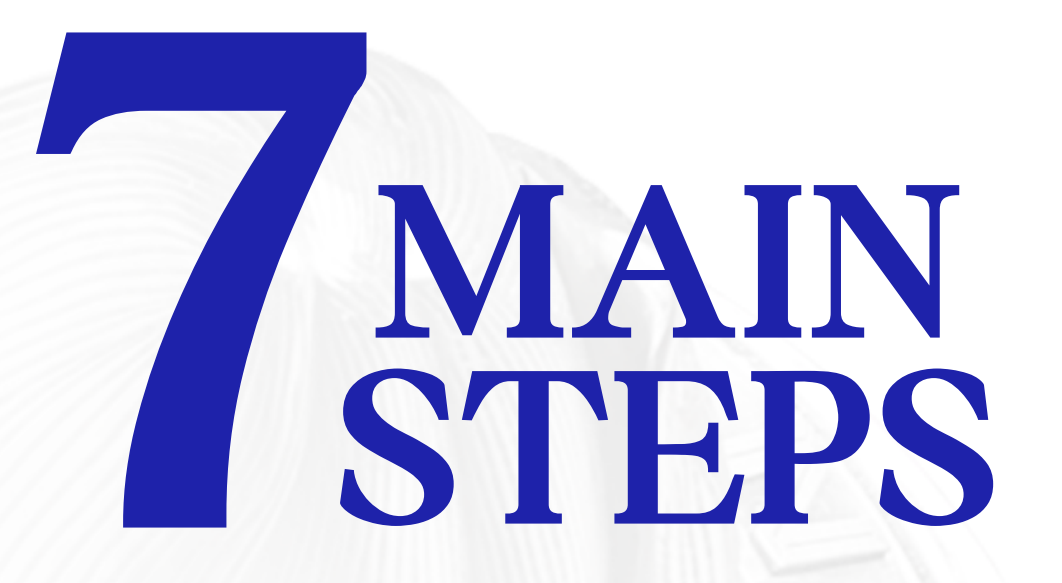

🖵 UM Helpdesk

f 🄰 🗈 🛛 🖪 🗍 📞

LOG IN Via portal: maya.um.edu.my & log in with Siswamail username & password. Welcome to Academic Portal: MAYA

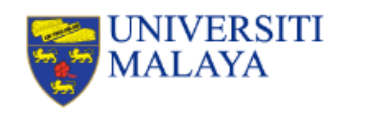

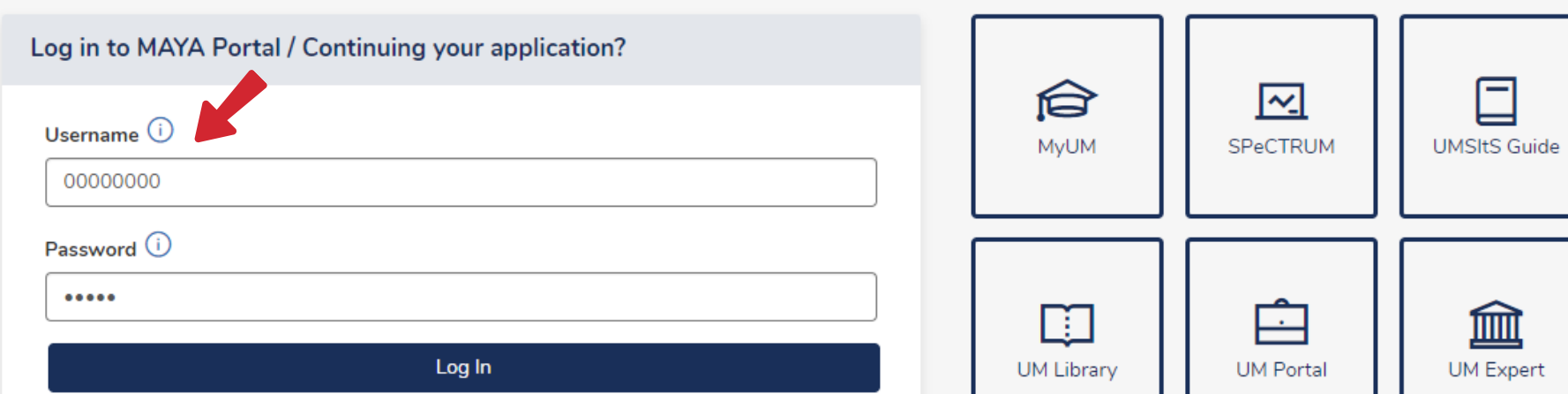

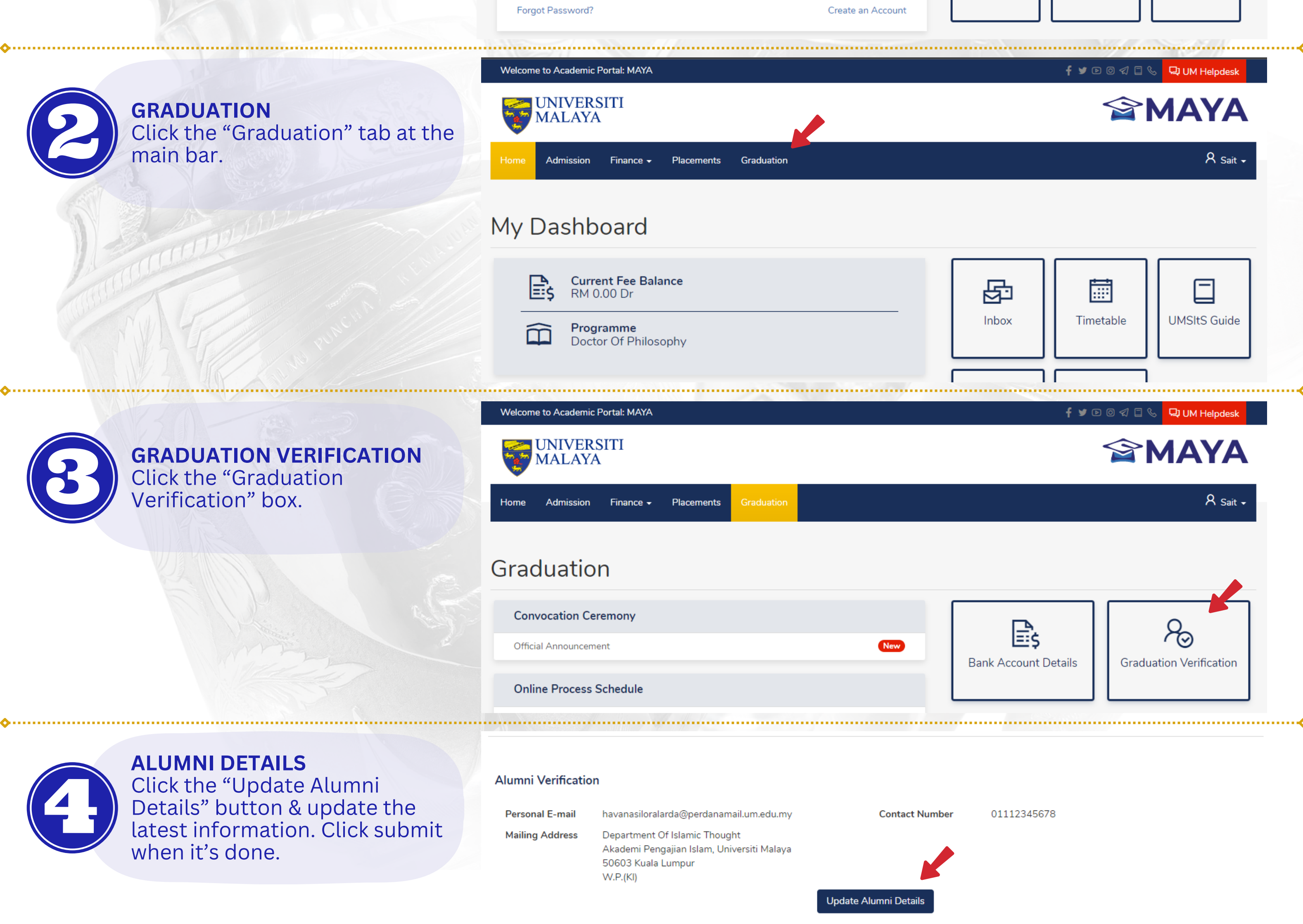

| ATTENDANCE CONFIRMATION<br>Choose the option for your                                                                                                    | Attendance to Convocation Ceremony Confirmation                                                                                                    |
|----------------------------------------------------------------------------------------------------|----------------------------------------------------------------------------------------------------|
| attendance to the convocation ceremony.                                                                                                    | Please be informed that all travel arrangements are solely managed by the graduands and the University will not be held responsible for any inconvenience or costs that may be incurred.                                                                                                    |
|                                                                                                    | I wish to confirm that O I will attend the convocation ceremony O I am unable to attend the convocation ceremony                                                                                                    |
|                                                                                                    |                                                                                                    |
| <b>ACADEMIC ATTIRE</b><br>Choose the method of academic attire verification. Follow the on-screen instruction for the method you've chosen.                | Rental / Purchase Confirmation* <ul> <li>I wish to collect the Academic Attire</li> <li>I wish to rent the Academic Attire(Already Received Academic Scrolls / Transcripts)</li> <li>I wish to purchase the Academic Attire</li> <li>I have purchased the Academic Attire previously</li> </ul> <ul> <li>Academic Attire Size*</li> </ul> <ul> <li>Academic Attire Size*</li> <li></li></ul> |
| ADDITIONAL<br>INFORMATION!!!                                                                                                    | The University will not entertain any update/correction after the closing date.     You are not allowed to make changes or update your details after submission.      Cancel Submit                                                                                                    |
| <b>"I WISH TO COLLECT"</b> : IF you have <b>YET</b> convocation cere                                                                                       | <b>TO RECEIVE</b> the complimentary academic scrolls and transcripts prior to the emony.                                                                                                    |
| <b>"I WISH TO RENT"</b><br>: IF you have <b>RECE</b><br>prior to the conv<br>• A <b>refundable</b><br>attire.<br>• Kindly make p<br><i>Attire</i> ) and er | <b>EIVED</b> early release of the complimentary both academic scrolls and transcripts rocation ceremony.<br><b>deposit payment of RM150.00 will be charged</b> for the rental of the academic payment via e-Pay ( <i>https://epay.um.edu.my &gt;&gt; UM Convo &gt;&gt; Deposit Academic</i> nter the Reference No. as per the e-Pay receipt in the following section.                        |
| Note:<br>For those <b>who ha</b><br>(without scrolls)                                                                                                    | ave paid RM50 per set and received the temporary academic transcripts<br>, a refundable <b>deposit of RM150.00 will NOT BE imposed</b> .                                                                                                    |
| <b>"I WISH TO PURCHASE"</b> : IF you <b>wish to PU</b><br>• Kindly refer to<br>shall be made<br>the Reference                                              | <b>JRCHASE</b> the academic attire.<br>o Academic Attire Purchase Rate at <i>https://umconvo.um.edu.my</i> . Full payment<br>e via <i>https://epay.um.edu.my &gt;&gt; UM Convo &gt;&gt; Sale - Academic Attire</i> and enter<br>e No. as per the e-Pay receipt in the following section.                                                                                                    |
| "HAVE DURCHASED" · LE VOU have DUR                                                                                                    | CHASED the academic attire                                                                                                    |

### I HAVE FUNCHASED

The you **nave PURCHASED** the academic attire.

• Kindly enter the Reference No. as per the e-Pay receipt in the following section.

# **IMPORTANT REMINDER**

- Please bring along your generated QR Ticket and ePay receipt during collection of the Academic Attire on your scheduled date/session.

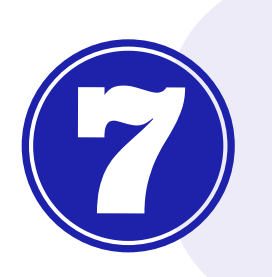

**FINISH** Click the "Finish" button to generate & download the QR code for the academic attire collection & convocation ticket.

| System Message                                                                                                    |  |
|----------------------------------------------------------------------------------------------------|--|
| Thank you for the confirmation. Please take note of the following:                                                                     |  |
|                                                                                                    |  |
| QR Code for Collection of Academic Attire & Convocation Attendance Ticket                                                              |  |
| You may generate a QR code for the collection of Academic Attire and the attendance of Convocation Ceremony starting from 2 Oct 2023 . |  |
| Graduate Tracer Study                                                                                                    |  |
| We appreciate if you can spend a few minutes to fill in the Graduate Tracer Study survey.                                              |  |
|                                                                                                    |  |
| Finish                                                                                                    |  |
|                                                                                                    |  |

# **Disclaimer & important reminders:**

- It is the sole responsibility of the graduand to verify their convocation details.
- The University will not entertain any updates/corrections after the closing date.
- You are not allowed to make any changes or update your details after submission.

### UM CONVOCATION CEREMONY SECRETARIAT Emel : umconvo@um.edu.my | Website : umconvo.um.edu.my | Phone : +603-7967 7022